## Getting Started with Schoology For Parents

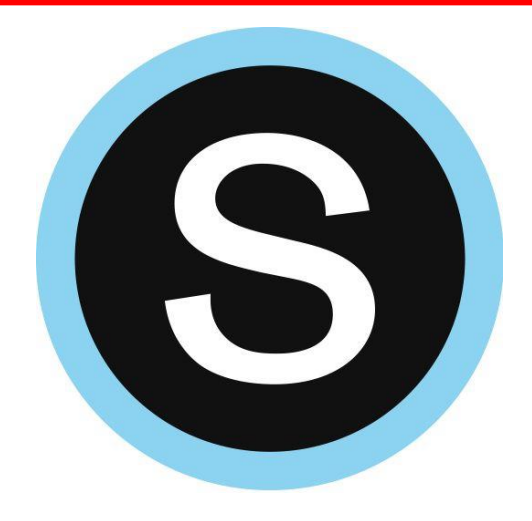

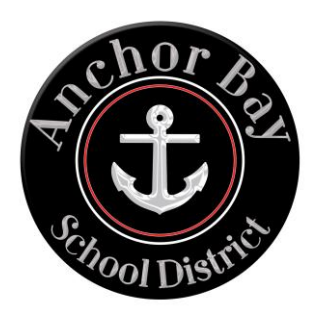

### **Schoology Parent Accounts**

Having a Schoology Parent Account is like having **two accounts**:

- 1. Your personal account with your name and information.
- A <u>view</u> of your child's account. This account will allow you to view your child's activity in Schoology and you can receive updates on their progress.

### Why create a parent account?

- It allows you to monitor your child's activity/grades and receive regular updates.
- Keep in mind that this only allows you to <u>view</u> your child's account. Your child will still need to log in using their own account to complete assignments.

### **How to Create a Parent Accout**

| Launch                                                                          | LOG IN SIGN UP REQUEST A DEMO                                                                                                 | Sign up for Schoology Back                                                       |
|---------------------------------------------------------------------------------|----------------------------------------------------------------------------------------------------|----------------------------------------------------------------------------------|
| $\bigcirc \bigcirc \bigcirc \bigcirc$                                           | 6d Instructor                                                                                                    |                                                                                  |
| Google Chrome                                                                   | 🖼 Student                                                                                                    | First Name Last Name                                                             |
|                                                                                 | Parent                                                                                                    | Email address                                                                    |
|                                                                                 |                                                                                                    | Password                                                                         |
| $\mathbf{0}$                                                                    | Sign up for Schoology Back                                                                                                    | Confirm Password                                                                 |
| <b>4</b>                                                                        | Access Code                                                                                                    | ✓ Subscribe me to the Schoology Exchange blog                                    |
| Navigate to                                                                     | Enter the access code provided by your child's instructor                                                                     | By clicking Register, you are agreeing to our Privacy<br>Policy and Terms of Use |
| www.schoology.com                                                               | Continue                                                                                                    | Register                                                                         |
| <u>Click here</u> for a video<br>tutorial on signing up for a<br>parent account | Enter your Parent Access Code. This<br>is a 12-digit code in xxxx-xxxx-<br>xxxx format that you receive<br>from the district. | Fill out the form as<br>yourself and click<br><i>Register</i>                    |

### How Will I Receive My Parent Access Code?

You will receive an email from: <u>ABSDTechSupport@abs.misd.net</u> providing you with your parent access code.

If you did not receive your code, please try the following:

1. Check your spam/junk mail folder.

2. <u>Request your code</u> from the district.

### How to Log into Schoology as a Parent

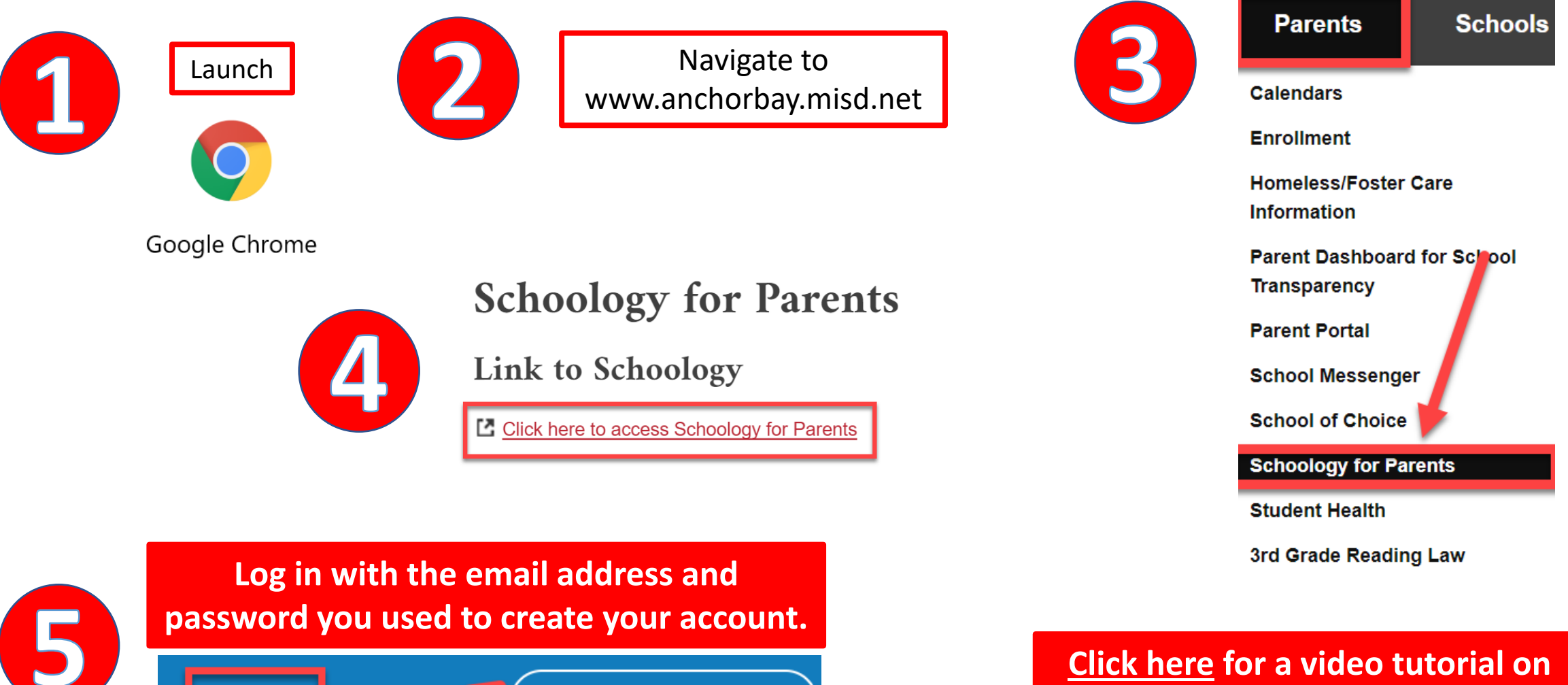

**REQUEST A DEMO** 

LOG IN

JUL

logging into your account

### **Download the Schoology App**

Available on **Constant** 

ANDRIGID APP ON Google play

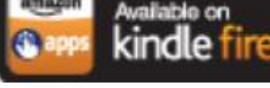

Go to your app store and search for Schoology.

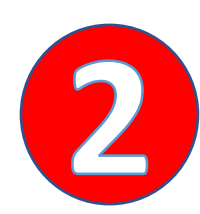

### Click the *Continue* button to *Log in through* www.schoology.com

Note: Your child logs in differently. Students log in by choosing the option *Log in through your school*.

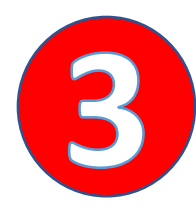

Sign in with the email address and password you used to create your parent account.

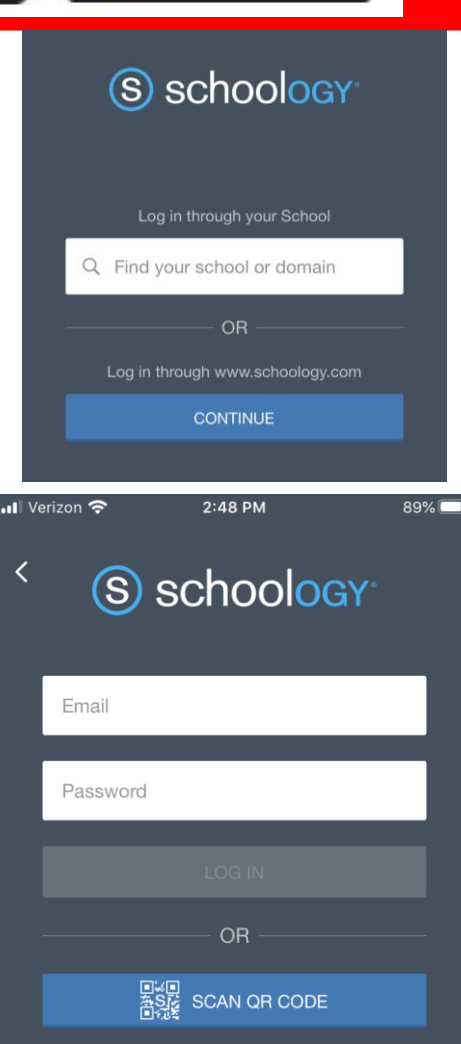

### How to Navigate your New Parent Account

## <u>Click here</u> for a full-length tutorial on how to navigate Schoology as a parent

# How to Toggle between your Account and your Child's Account

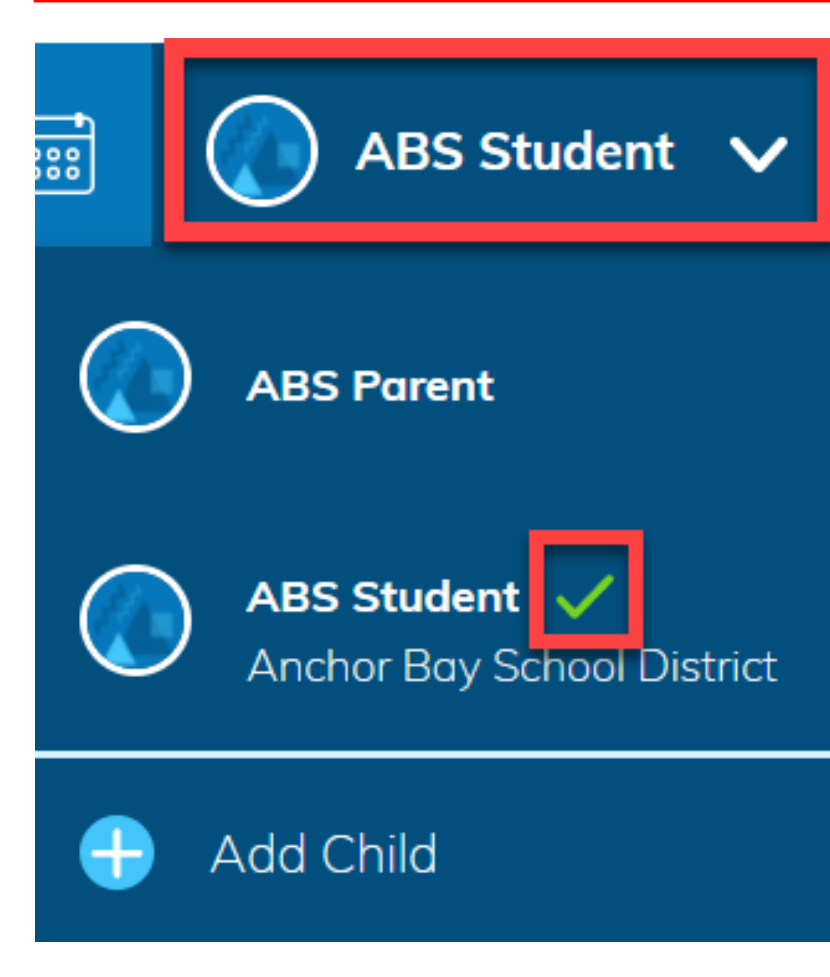

- Click on the name in the upper right corner. When you first login, it's going to land on your child's account first.
- Clicking on the name opens a drop-down menu that allows you to toggle between the two accounts.
- The green check mark indicates which account you are currently using.

### How to Add Additional Children to your Account

ABS Parent 🗸

Click on your name in the upper right corner.

### **Important Points to Remember:**

- Each access code is unique to a child.
- Example: If you have 3 children, you will receive 3 different access codes.
- This process will only work for students that attend Anchor Bay.
- If you have a child that attends a different district, you will need to register for another parent account.
- Repeat these steps if you have multiple children to add to your account.

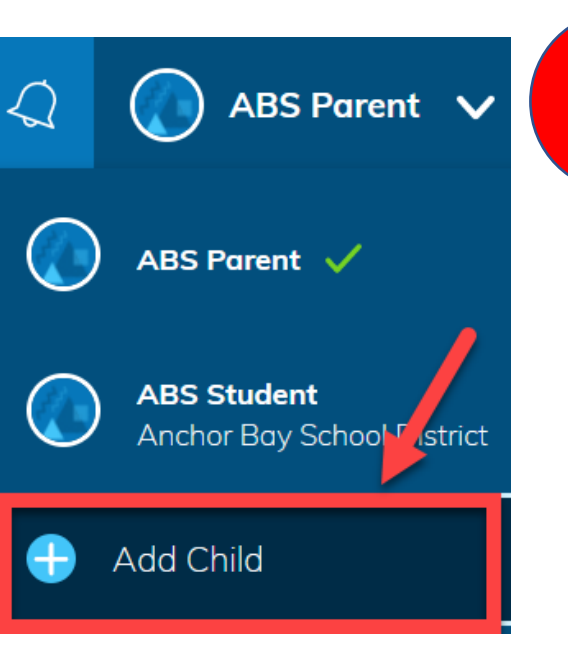

Enter your Parent Access Code. This is a 12-digit code in **xxxxxxxx-xxxx** format that you receive from the district.

### Remember that you receive a different code for each child.

| Add Child     |                 | ×        |
|---------------|-----------------|----------|
| Child Code: * |                 | <b>^</b> |
|               | Use Code Cancel | •        |
|               |                 | _        |

## <u>Click here</u> for a video tutorial on adding another child to your account.

### **Receive Updates on your Child's Progress**

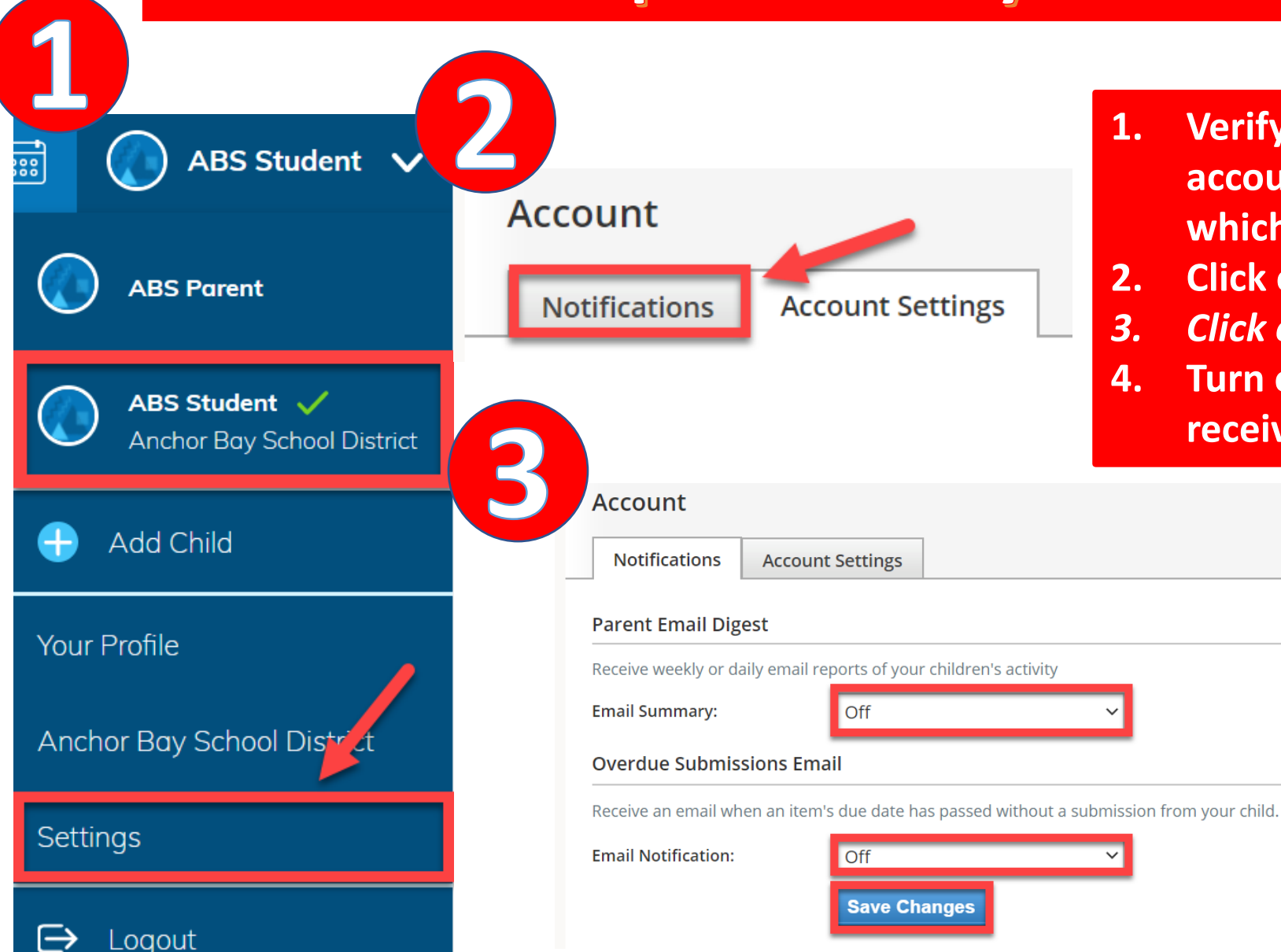

- Verify you are viewing your child's account. The green check mark indicates which account you are currently viewing.
- . Click on Settings
- **B.** Click on Notifications
- 4. Turn on the notifications you would like to receive.

<u>Click here</u> for a video tutorial on setting up notifications.

### **Frequently Asked Questions**

Can multiple parents/guardians register for a parent account for the same child? Yes, multiple parent accounts can be created using the same student access code.

I have children at different schools within AB. Do I need to register for multiple parent accounts? No, you can use the *Add Child* button to add your children to your parent account. You don't need to create multiple accounts. <u>Click here</u> for a tutorial.

## I have a child that attends AB and another child that attends a different district. Can I add my other child to my parent account?

You will need to register for a <u>separate parent account</u> with each district. You can link these two accounts together. <u>Click here</u> for a tutorial.

### I teach in AB and have children in the district. Can I connect my work and parent accounts? Yes, you have the option to link the two accounts together. Make sure you use a personal email address to register for the parent account. It makes it much easier to connect it with your work account. <u>Click here</u> for a tutorial.

### **Additional Resources & Support**

Please <u>click here</u> for more information on navigating Schoology as a Parent.

Please contact your child's teacher with any questions regarding academics.

Please email <u>ABSDTechSupport@abs.misd.net</u> for technical assistance.